## Anleitung für die Platzbuchung

1.Aufruf der Buchungsseite (www.vfl-grafenwald-tennis.de)

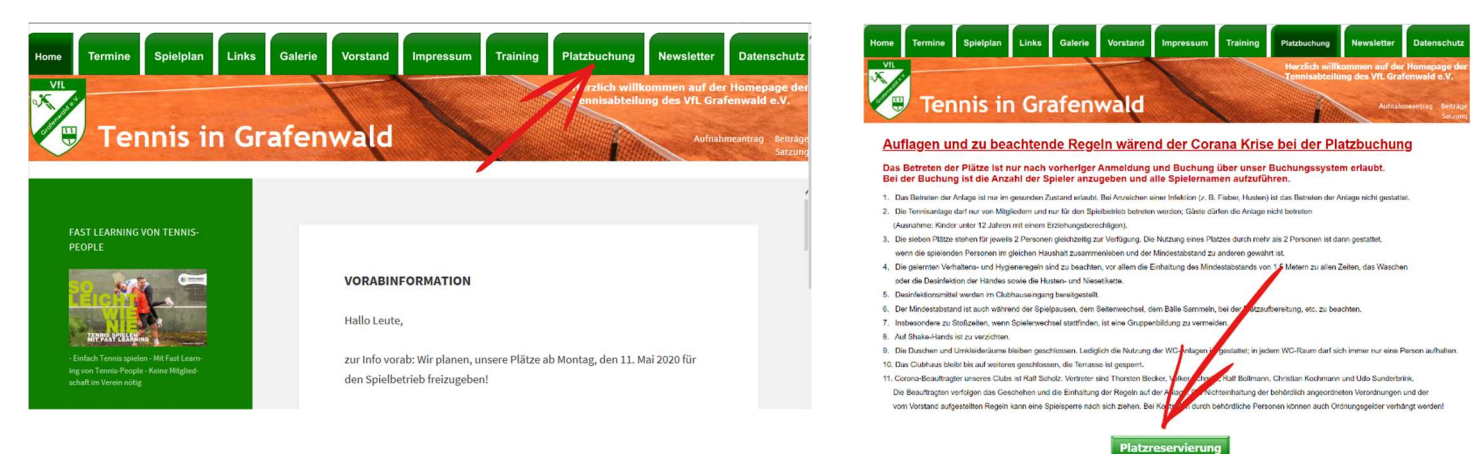

## 2. Anlegen eines Benutzerkontos

| Pla                           | VfL Grafenwald e.V. 28/68 Abteilung Tennis<br>Platzreservierung |        |        |                        | Infos & Bilder über<br>Tennisanlage VfL Grafenwald |                                   |                             |                          |               |        |                        |      |        |       |
|-------------------------------|-----------------------------------------------------------------|--------|--------|------------------------|----------------------------------------------------|-----------------------------------|-----------------------------|--------------------------|---------------|--------|------------------------|------|--------|-------|
| Heute                         | 7 08.05                                                         | .2020  |        |                        | Um<br>• r                                          | Plätze zu buch<br>egistrieren Sie | en,<br><u>sich bitte</u> Si | der melden<br>ie sich an | 🔀 E-Mail Adre | esse 💮 | Passwort               | t (  | Anmelo | ien ? |
|                               |                                                                 |        |        | Freitag<br>8. Mai 2020 |                                                    |                                   |                             |                          |               |        | Samstag<br>9. Mai 2020 |      |        |       |
| Platz                         | 1                                                               | 2      | 3      | 4                      | 5                                                  | 6                                 | 7                           | 1                        | 2             | 3      | 4                      | 5    | 6      | 7     |
| 08:00<br>bis 09:00 Uhr        | Vorbei                                                          | Vorbei | Vorbei | Vorbei                 | Vorbei                                             | Vorbei                            | Vorbei                      | Belegt                   | Frei          | Frei   | Frei                   | Frei | Frei   | Frei  |
| <b>09:00</b><br>bis 10:00 Uhr | Vorbei                                                          | Vorbei | Vorbei | Vorbei                 | Vorbei                                             | Vorbei                            | Vorbei                      | Frei                     | Frei          | Frei   | Frei                   | Frei | Frei   | Frei  |
| 10:00<br>bis 11:00 Uhr        | Vorbei                                                          | Vorbei | Vorbei | Vorbei                 | Vorbei                                             | Vorbei                            | Vorbei                      | Frei                     | Frei          | Frei   | Frei                   | Frei | Frei   | Frei  |
| 11:00<br>bis 12:00 Uhr        | Vorbei                                                          | Vorbei | Vorbei | Vorbei                 | Vorbei                                             | Vorbei                            | Vorbei                      | Frei                     | Frei          | Frei   | Frei                   | Frei | Frei   | Frei  |
| 12:00<br>bis 13:00 Uhr        | Vorbei                                                          | Vorbei | Vorbei | Vorbei                 | Vorbei                                             | Vorbei                            | Vorbei                      | Frei                     | Frei          | Frei   | Frei                   | Frei | Frei   | Frei  |
| 13:00<br>bis 14:00 Uhr        | Vorbei                                                          | Vorbei | Vorbei | Vorbei                 | Vorbei                                             | Vorbei                            | Vorbei                      | Frei                     | Frei          | Frei   | Frei                   | Frei | Frei   | Frei  |
| 14:00<br>bis 15:00 Uhr        | Vorbei                                                          | Vorbei | Vorbei | Vorbei                 | Vorbei                                             | Vorbei                            | Vorbei                      | Frei                     | Frei          | Frei   | Frei                   | Frei | Frei   | Frei  |
| 15:00<br>bis 16:00 Uhr        | Vorbei                                                          | Vorbei | Vorbei | Vorbei                 | Vorbei                                             | Vorbei                            | Vorbei                      | Frei                     | Frei          | Frei   | Frei                   | Frei | Frei   | Frei  |
| 16:00<br>bis 17:00 Uhr        | Vorbei                                                          | Vorbei | Vorbei | Vorbei                 | Vorbei                                             | Vorbei                            | Vorbei                      | Frei                     | Frei          | Frei   | Frei                   | Frei | Frei   | Frei  |

## 3. Daten vollständig ausfüllen

| Registrierung                                                 |                                                                                                    |                                             |                                                                           |  |  |  |  |  |  |
|---------------------------------------------------------------|----------------------------------------------------------------------------------------------------|---------------------------------------------|---------------------------------------------------------------------------|--|--|--|--|--|--|
| Willkommen zu unserem Platzreservierung                       |                                                                                                    |                                             |                                                                           |  |  |  |  |  |  |
| Sie haben es sicher schon ver<br>Benutzerkonto auf Ihren Name | Sie haben es sicher schon vermutet: Um unser Angebot nutzen zu können, also um freie Plätze online buchen zu können, müssen Sie sich vorher ein eigenes<br>Benutzerkonto auf Ihren Namen und Ihre E-Mail Adresse erstellen. Die Registrierung ist natürlich kostenlos und unverbindlich. |                                             |                                                                           |  |  |  |  |  |  |
| (                                                             | 1 Zugangsdaten                                                                                                    | 2                                           | Persönliche Angaben                                                       |  |  |  |  |  |  |
| 🔀 E-Mail Adresse                                              |                                                                                                    | Anrede                                      | Herr                                                                      |  |  |  |  |  |  |
|                                                               |                                                                                                    | Vor- & Nachname                             |                                                                           |  |  |  |  |  |  |
|                                                               | Bitte geben Sie Ihre E-Mail Adresse zum<br>Schutz gegen Tippfehler noch einmal ein                                                                                                    | Straße und Hausnummer<br>Postleitzahl & Ort |                                                                           |  |  |  |  |  |  |
| 🔓 Passwort                                                    | $\bigcirc$                                                                                                    |                                             |                                                                           |  |  |  |  |  |  |
|                                                               | Ihr Passwort wird sicher verschlüsselt                                                                                                    | Telefonnummer                               |                                                                           |  |  |  |  |  |  |
|                                                               | Bitte geben Sie Ihr Passwort zum<br>Schutz gegen Tippfehler noch einmal ein                                                                                                    |                                             | Wird benötigt, damit wir Sie bei<br>Buchungsänderungen informieren können |  |  |  |  |  |  |
|                                                               | Ich habe die Datenschutzerk                                                                                                    | ärung gelesen und akzeptiere o              | diese                                                                     |  |  |  |  |  |  |
|                                                               | Registrierur                                                                                                    | ng abschließen                              |                                                                           |  |  |  |  |  |  |

4. Nach Eingabe aller Daten die Registrierung über den Button "Registrierung abschließen" beenden. Sie bekommen nun eine Anmeldebestätigung an die angegebene Mail-Adresse gesendet. In dieser ist ein Bestätigungslink, den sie anklicken müssen. Danach ist die Registrierung abgeschlossen und sie können sich mit ihrer Mail-Adresse und dem gewählten Passwort anmelden.

| VfL Grafenwald e.V. 28/68 Abteilung Tennis<br>Platzreservierung | Infos & Bilder über Tennisanlage VfL Grafenwald |            |  |  |  |  |  |
|-----------------------------------------------------------------|-------------------------------------------------|------------|--|--|--|--|--|
| Heute 7 08.05.2020                                              | Um Plätze zu buchen,                            | Anmelden ? |  |  |  |  |  |
| Freitag<br>8. Mai 2020                                          | 9. Mai 2020                                     |            |  |  |  |  |  |

5. Um einen Termin zu buchen, einfach den gewünschten Tag wählen, den Platz und die Uhrzeit.

| Infos & Bilder über<br>Tennisanlage VfL Grafenwald |        |                |           |            |                        |             |         |      |
|----------------------------------------------------|--------|----------------|-----------|------------|------------------------|-------------|---------|------|
|                                                    | Ang    | emeldet als Ra | lf Scholz | Meine Buch | nungen                 | Meine Daten | U Abmel | den  |
|                                                    |        |                |           |            | Samstag<br>9. Mai 2020 |             |         |      |
| 6                                                  | 7      | 1              | 2         | 3          | 4                      | 5           | 6       | 7    |
| Vorbei                                             | Vorbei | Frei           | Frei      | Frei       | Frei                   | Frei        | Frei    | Frei |
| Vorbei                                             | Vorbei | Frei           | Frei      | Frei       | Frei                   | Frei        | Frei    | Frei |
| Vorbei                                             | Vorbei | Frei           | Frei      | Frei       | Frei                   | Frei        | Frei    | Frei |
| Vorbei                                             | Vorbei | Frei           | Frei      | Frei       | Frei                   | Frei        | Frei    | Frei |
| Vorbei                                             | Vorbei | Frei           | Frei      | Frei       | Frei                   | Frei        | Frei    | Frei |
| Vorbei                                             | Vorbei | Frei           | Frei      | Frei       | Frei                   | Frei        | Frei    | Frei |
| Vorbei                                             | Vorbei | Frei           | Frei      | Frei       | Frei                   | Frei        | Frei    | Frei |

6. Nun erscheint folgende Meldung bei die sie auf "Jetzt buchen" klicken

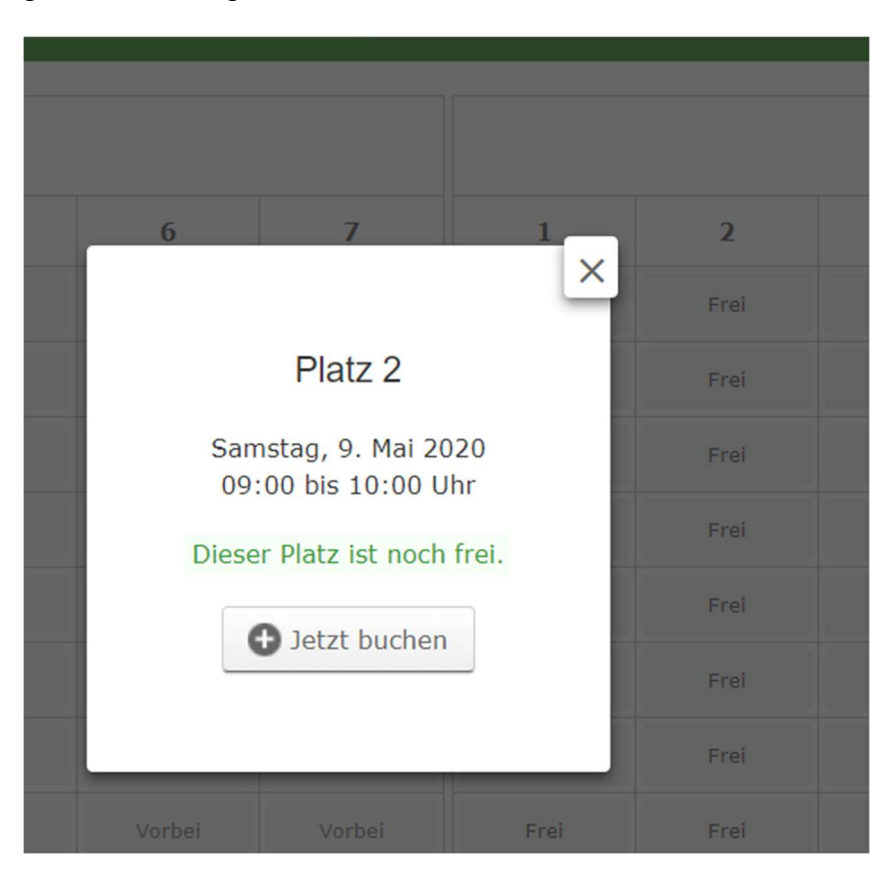

7. In der folgenden Meldung die Anzahl der Spieler auswählen und danach alle Namen der Mitspieler vollständig eintragen. Dies ist verpflichtend!

Danach den Button "Weiter zur Übersicht" klicken.

| ×                                                                   |
|---------------------------------------------------------------------|
| Platz 2                                                             |
| Samstag, 9. Mai 2020<br>09:00 bis 10:00 Uhr                         |
| Sie sind dabei, diesen Platz zu buchen.                             |
| Wie viele Spieler? 2                                                |
| Die Namen der anderen Spieler sind <b>erforderlich</b><br>Rudi Rast |
| Weiter zur Übersicht                                                |
| Vorhei Vorhei Frei Frei                                             |

8. Jetzt kann die Buchung abgeschlossen werden und der Termin ist verbindlich gebucht!

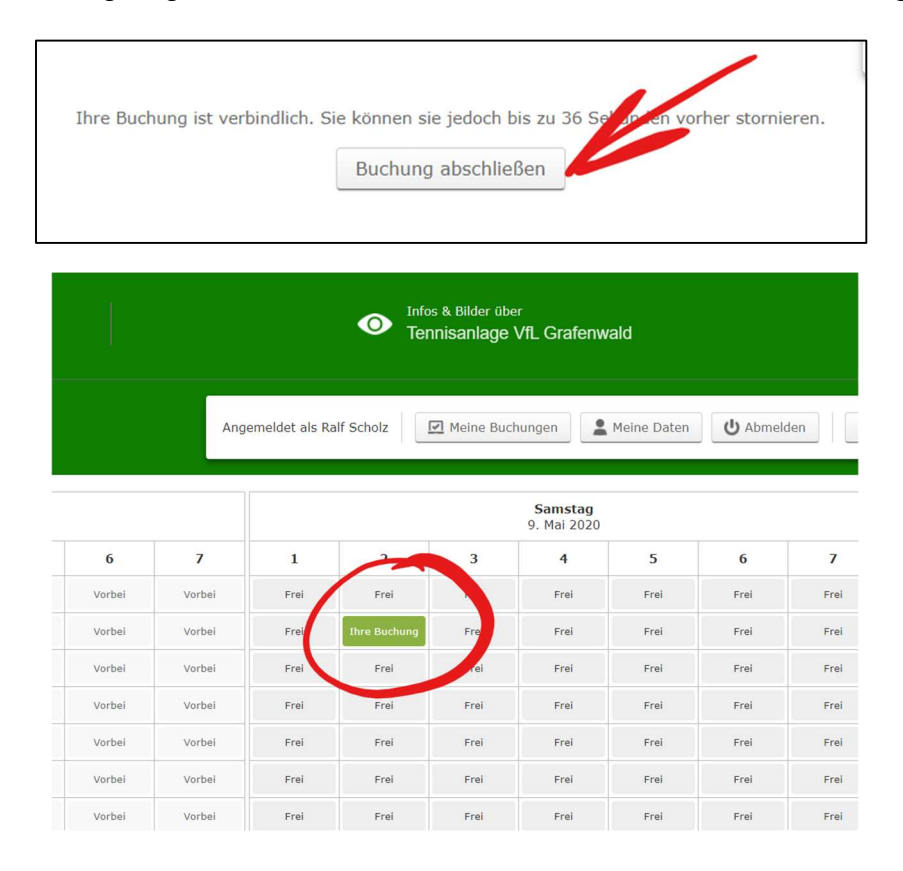

Durch klicken auf "Ihre Buchung" kann der gebuchte Termin auch wieder storniert werden!